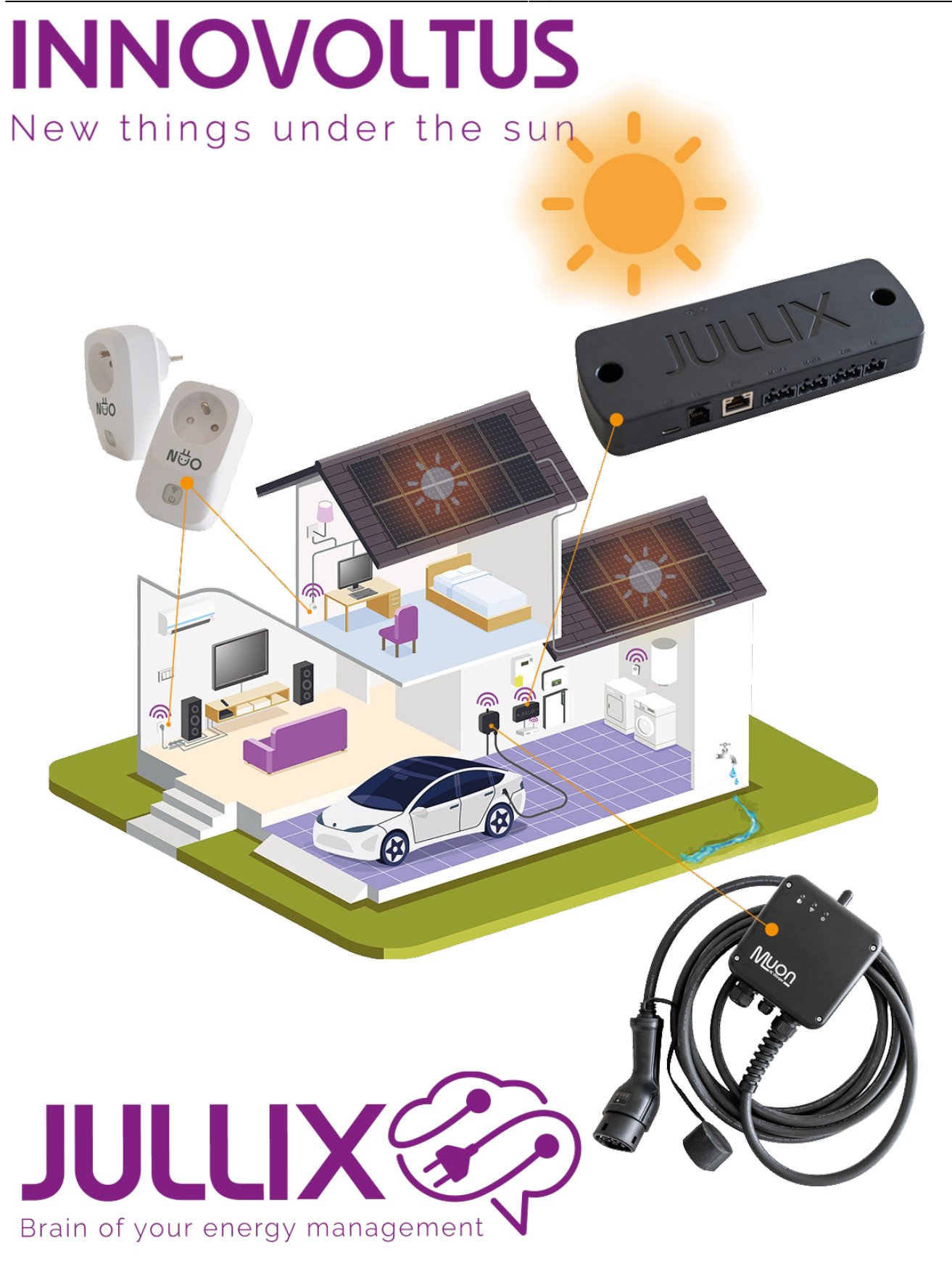

Dynamisch

## Inhoudsopgave

| Dynamisch |  | 3 |
|-----------|--|---|
|-----------|--|---|

## Dynamisch

Heb je een dynamisch contract dan kies je **Toevoegen vanuit template (1a)** en selecteer **(2a)** je de template van je dynamisch energie contract **(3)** dit in de lijst. Daarmee worden de kosten en vergoeding automatisch vastgelegd.

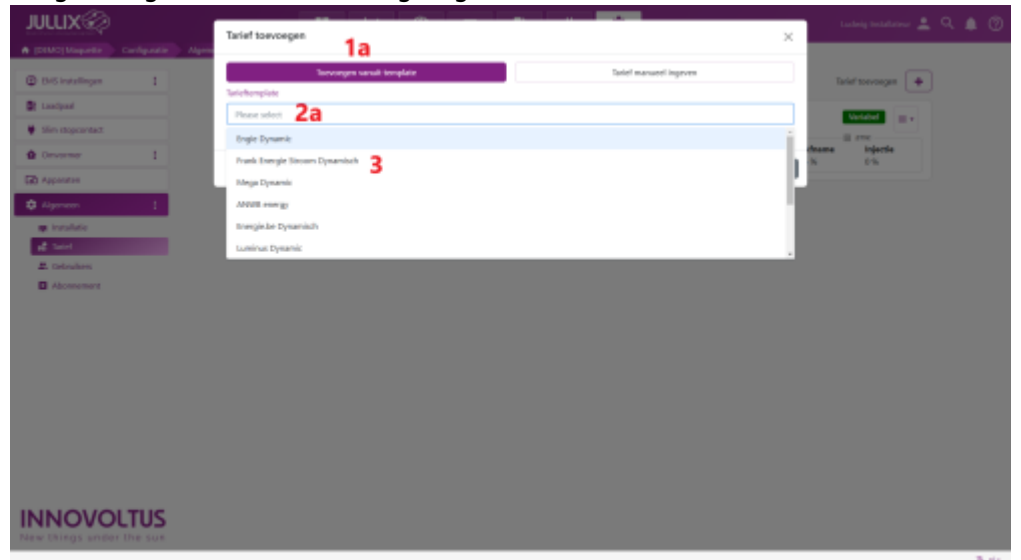

Je krijgt de tariefkaart te zien, met de details van het contract. Je kiest de juiste **Startdatum (1)**.

| JULLIX                                                                                                    | Tarief toevoegen                                                                                                    |                                           |        |                                                                  |                                                              | × 1          |                 |  |  |
|----------------------------------------------------------------------------------------------------|----------------------------------------------------------------------------------------------------|-------------------------------------------|--------|------------------------------------------------------------------|--------------------------------------------------------------|--------------|-----------------|--|--|
| A (DIAC)Magazite Cardquate Alger                                                                                                    |                                                                                                    |                                           |        |                                                                  |                                                              |              |                 |  |  |
| B/S intelligen                                                                                                    | Toevorgen nanult template                                                                                                    |                                           |        | Tarlef manued imprem                                             |                                                              |              | elef top or get |  |  |
| P Inches                                                                                                    | Textorhomplate                                                                                                    |                                           |        |                                                                  |                                                              |              |                 |  |  |
|                                                                                                    | Brigie Dysamic                                                                                                    |                                           |        |                                                                  |                                                              |              | Votabel III v   |  |  |
| Sim dopcantaz.                                                                                                    | His selecter ja ver tarieftersplate om vanuit te vertretten, je kan daarserheronder je informatie verder aanvalee af compress.                                                                                                    |                                           |        |                                                                  |                                                              |              | 0 mm            |  |  |
| Onverser                                                                                                    | Mathda.e                                                                                                    |                                           |        | taker type                                                       |                                                              | Aframe<br>6% | injecie<br>C/S  |  |  |
| GB Augustes                                                                                                    | < 1601/2028 E >7                                                                                                    |                                           |        | Dyramitals 4                                                     |                                                              |              |                 |  |  |
|                                                                                                    | the defunit wavelep of family fait shart part is                                                                                                    | 1010                                      |        | selected rise has type tends on samiliar                         | anatia in ophanicim spi-                                     |              |                 |  |  |
| The installed                                                                                                    | Alhame: Prijsformale (excl. #TW)                                                                                                    |                                           |        | Injectie: Prijsformale (oxt. IFW)                                |                                                              |              |                 |  |  |
| A Local Control of Control of Con | Factor A                                                                                                    | Factor B                                  |        | Factor A                                                         | Factor 8                                                     |              |                 |  |  |
| 2. Orbulars                                                                                                    | 1                                                                                                    | 0.00204                                   |        | 1                                                                | 0                                                            |              |                 |  |  |
| C Abcenement                                                                                                    | Dit is de schaaffactur van de dynamische<br>prijzen voor afname.                                                                                                    | te Dit is de spolog per UMI voor afheres. |        | Dit is de schaaffactur von de dynamische<br>pripervoor injectie. | Dit is de spring per UMI vecor injectie. Il<br>mani se QUMI. | - <b>-</b>   |                 |  |  |
|                                                                                                    | Op de tend haart of heter avelen de pijen tendend negen de termes it vorme it in deneratie prijen. De straatleet in A tepanit de generatiest av is<br>metterpije op de dynamister prije, als de metterpije telpoor in Otekn start op door waarde meent teore úl en 12.0 mange is do vans prije private. |                                           |        |                                                                  |                                                              |              |                 |  |  |
|                                                                                                    | Supplement Mith                                                                                                    |                                           |        | Laarsupplement                                                   |                                                              |              |                 |  |  |
|                                                                                                    | 0                                                                                                    |                                           | Chile. | 95,0004                                                          | 60aa                                                         |              |                 |  |  |
|                                                                                                    | De zem van ale zugelementer zook groene troom, toekgen, "Jonder Dr.'s de zom van ale vane leater de je jaarlijke tetaet,<br>aansteurenenen.                                                                                                    |                                           |        |                                                                  |                                                              |              |                 |  |  |
|                                                                                                    | 87W import                                                                                                    |                                           |        | 87W Separt                                                       |                                                              |              |                 |  |  |
|                                                                                                    | 6                                                                                                    |                                           | 5      | 0                                                                | 2                                                            |              |                 |  |  |
|                                                                                                    | Dicie de IEW de je tetasit op de alhame-                                                                                                    | ar elektricheit.                          |        | Dicie de IEW de je betaalt op de injectie<br>tits.               | an districteit, Voor measte klanter is dit                   |              |                 |  |  |
| INNOVOLTUS                                                                                                    |                                                                                                    |                                           |        |                                                                  | 2 Mosk san Annalon                                           |              |                 |  |  |

Met een klik op Maak aan (2) worden de gegevens toegevoegd.

Als je ziet dat je werkelijk energie contract toch iets anders is dan het template, dan kan je dat nadat het toegevoegd is nog aanpassen. Dit is mogelijk omdat voor nieuwe energie contracten regelmatig wijzigen door de energieleverancier doorgevoerd wordt. De exacte parameters van de tarief kaart kunnen dus licht afwijken afhankelijk van wanneer je je energie contract hebt afgesloten. Het ingegeven tarief wordt weergegeven in een lijst. Achteraan kan je via een menu(1) de tarief kaart **Bewerken** (2).

## INNOVOLTUS

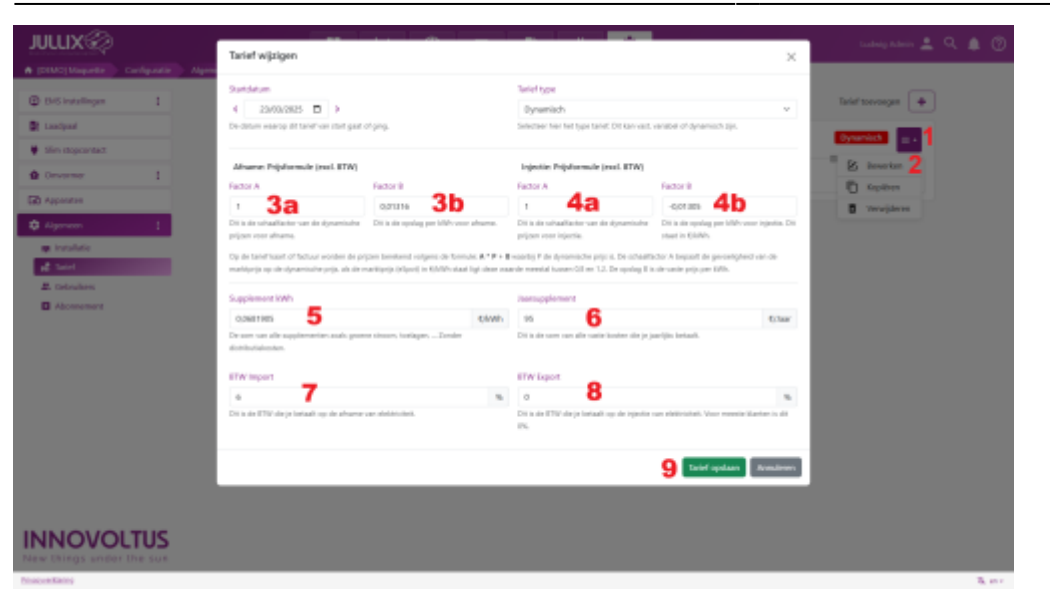